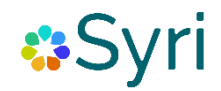

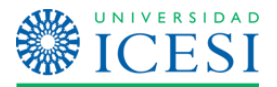

## Vive como en casa

**Paso 1.** Ingresa a la siguiente URL con tu usuario único institucional para publicar tu inmueble en la plataforma: <u>https://icesiedu.sharepoint.com/sites/vive-como-en-</u><u>casa</u>

| Siquiente |
|-----------|
|           |

Nota 1: La primera vez que ingreses visualizarás una ventana emergente, en la cual deberás dar clic en los botones "Reparar conexión" e "Iniciar sesión" (Imagen 1). Adicionalmente te aparecerá una ventana para "Aceptar y conectar" el servicio de notificaciones por correo de Microsoft. (Imagen 2). Por último, haz clic en "Permitir" (Imagen 3).

| Ya Casi está<br>Viviendo como en casa necesita su permiso para usar lo siguiente. Permita<br>que los permisos continúen. |                                                                                               |  |  |  |  |  |  |  |
|----------------------------------------------------------------------------------------------------|-----------------------------------------------------------------------------------------------|--|--|--|--|--|--|--|
| 5                                                                                                    | SharePoint<br>1006037416@icesi.edu.ce<br>▲ Error al iniciar sesior <u>Reparar la conexión</u> |  |  |  |  |  |  |  |
| $\square$                                                                                                    | Correo<br>☐ Conexión de Microsoft                                                             |  |  |  |  |  |  |  |
| $\square$                                                                                                    | Correo<br>Conexión de Microsoft Iniciar sesión                                                |  |  |  |  |  |  |  |
|                                                                                                    |                                                                                               |  |  |  |  |  |  |  |
|                                                                                                    | Permitir No permitir                                                                          |  |  |  |  |  |  |  |
|                                                                                                    |                                                                                               |  |  |  |  |  |  |  |

Imagen 1

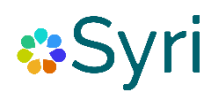

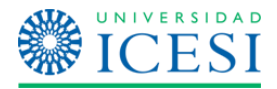

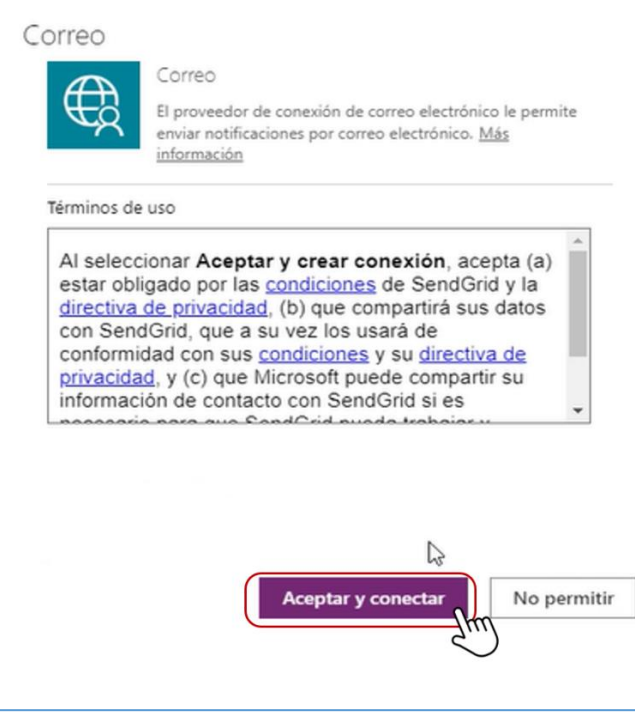

Imagen 2

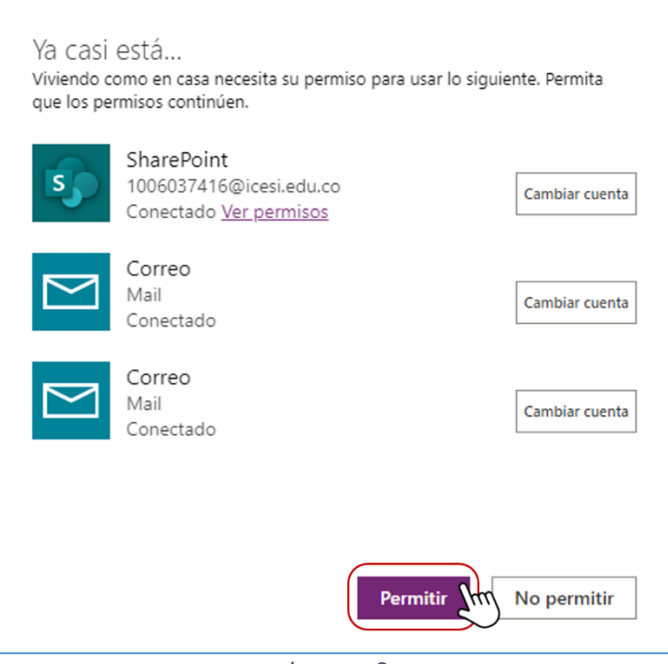

Imagen 3

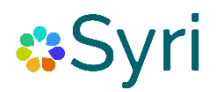

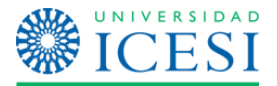

**Paso 2.** Para publicar tu inmueble, deberás dar clic en el botón "**Publicar**", donde podrás añadir fotos, características del inmueble, valor del arriendo, entre otros:

| BIENESTAR   UNIVERSITARIO     Mis publicaciones |                                         |                                       |                |                             |           |  |  |
|-------------------------------------------------|-----------------------------------------|---------------------------------------|----------------|-----------------------------|-----------|--|--|
| $\bigcirc$                                      | * Foto                                  |                                       |                | * Descripción               |           |  |  |
|                                                 | رگ الbicación:                          | Clic para agregar una imagen * Ciudad | * Barrio       | *Distancia a la Universidad | * Zona    |  |  |
|                                                 | Tipo de inmueble:                       | * Tipo de inmueble                    | * Habitaciones | Amoblado                    | Dirección |  |  |
|                                                 | Características:                        | * Valor del arriendo mensual (COP)    | Celular        |                             | WhatsApp  |  |  |
|                                                 | Subir más fotos<br>No hay nada adjunto. |                                       | (              | * Soy un:                   | Enviar    |  |  |

**Nota 2:** Una vez que publiques tu inmueble, este pasará a revisión por parte de Bienestar Universitario. Una vez que sea aprobado, podrás ver tu inmueble publicado en la plataforma.